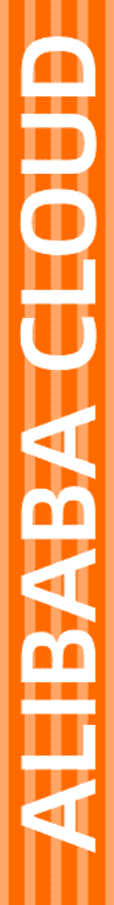

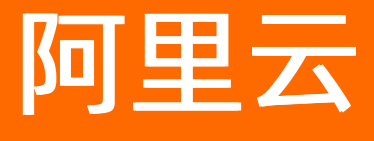

内容安全 快速入门

文档版本: 20220524

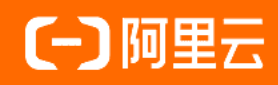

## 法律声明

阿里云提醒您在阅读或使用本文档之前仔细阅读、充分理解本法律声明各条款的内容。 如果您阅读或使用本文档,您的阅读或使用行为将被视为对本声明全部内容的认可。

- 您应当通过阿里云网站或阿里云提供的其他授权通道下载、获取本文档,且仅能用 于自身的合法合规的业务活动。本文档的内容视为阿里云的保密信息,您应当严格 遵守保密义务;未经阿里云事先书面同意,您不得向任何第三方披露本手册内容或 提供给任何第三方使用。
- 未经阿里云事先书面许可,任何单位、公司或个人不得擅自摘抄、翻译、复制本文 档内容的部分或全部,不得以任何方式或途径进行传播和宣传。
- 由于产品版本升级、调整或其他原因,本文档内容有可能变更。阿里云保留在没有 任何通知或者提示下对本文档的内容进行修改的权利,并在阿里云授权通道中不时 发布更新后的用户文档。您应当实时关注用户文档的版本变更并通过阿里云授权渠 道下载、获取最新版的用户文档。
- 4. 本文档仅作为用户使用阿里云产品及服务的参考性指引,阿里云以产品及服务的"现状"、"有缺陷"和"当前功能"的状态提供本文档。阿里云在现有技术的基础上尽最大努力提供相应的介绍及操作指引,但阿里云在此明确声明对本文档内容的准确性、完整性、适用性、可靠性等不作任何明示或暗示的保证。任何单位、公司或个人因为下载、使用或信赖本文档而发生任何差错或经济损失的,阿里云不承担任何法律责任。在任何情况下,阿里云均不对任何间接性、后果性、惩戒性、偶然性、特殊性或刑罚性的损害,包括用户使用或信赖本文档而遭受的利润损失,承担责任(即使阿里云已被告知该等损失的可能性)。
- 5. 阿里云网站上所有内容,包括但不限于著作、产品、图片、档案、资讯、资料、网站架构、网站画面的安排、网页设计,均由阿里云和/或其关联公司依法拥有其知识产权,包括但不限于商标权、专利权、著作权、商业秘密等。非经阿里云和/或其关联公司书面同意,任何人不得擅自使用、修改、复制、公开传播、改变、散布、发行或公开发表阿里云网站、产品程序或内容。此外,未经阿里云事先书面同意,任何人不得为了任何营销、广告、促销或其他目的使用、公布或复制阿里云的名称(包括但不限于单独为或以组合形式包含"阿里云"、"Aliyun"、"万网"等阿里云和/或其关联公司品牌,上述品牌的附属标志及图案或任何类似公司名称、商号、商标、产品或服务名称、域名、图案标示、标志、标识或通过特定描述使第三方能够识别阿里云和/或其关联公司)。
- 6. 如若发现本文档存在任何错误,请与阿里云取得直接联系。

# 通用约定

| 格式          | 说明                                     | 样例                                                       |
|-------------|----------------------------------------|----------------------------------------------------------|
| ⚠ 危险        | 该类警示信息将导致系统重大变更甚至故<br>障,或者导致人身伤害等结果。   | ⚠ 危险 重置操作将丢失用户配置数据。                                      |
| ▲ 警告        | 该类警示信息可能会导致系统重大变更甚<br>至故障,或者导致人身伤害等结果。 | 警告<br>重启操作将导致业务中断,恢复业务<br>时间约十分钟。                        |
| 〔) 注意       | 用于警示信息、补充说明等,是用户必须<br>了解的内容。           | 大主意<br>权重设置为0,该服务器不会再接受新<br>请求。                          |
| ⑦ 说明        | 用于补充说明、最佳实践、窍门等,不是<br>用户必须了解的内容。       | ⑦ 说明<br>您也可以通过按Ctrl+A选中全部文件。                             |
| >           | 多级菜单递进。                                | 单击设置> 网络> 设置网络类型。                                        |
| 粗体          | 表示按键、菜单、页面名称等UI元素。                     | 在 <b>结果确认</b> 页面,单击 <b>确定</b> 。                          |
| Courier字体   | 命令或代码。                                 | 执行    cd /d C:/window    命令 <i>,</i> 进入<br>Windows系统文件夹。 |
| 斜体          | 表示参数、变量。                               | bae log listinstanceid<br>Instance_ID                    |
| [] 或者 [alb] | 表示可选项,至多选择一个。                          | ipconfig [-all -t]                                       |
| {} 或者 {a b} | 表示必选项,至多选择一个。                          | switch {act ive st and}                                  |

# 目录

| 1.入门概述    | 05 |
|-----------|----|
| 2.OSS违规检测 | 06 |
| 3.站点检测    | 12 |

# 1.入门概述

快速入门手册根据最基础的使用场景,为您梳理业务中的操作流程,方便您能够快速上手对应的功能。

## 带您快速玩转内容安全

| 检测场景                                                                                                    | 支持的功能                                                                                                    | 使用方式                                                               | 快速入门          |
|----------------------------------------------------------------------------------------------------|----------------------------------------------------------------------------------------------------|--------------------------------------------------------------------|---------------|
| 帮助您检测存储在OSS空间的图片、<br>视频和语音文件,是否存在鉴黄、涉<br>政暴恐等风险。<br>如果存在风险,OSS违规功能会根据<br>您的配置冻结或者删除风险文件。                                                                    | OSS违规检测包含如下功能: <ul> <li>增量扫描</li> <li>对OSS Bucket中新增的图片、视频和语音自动进行违规检测,每</li> <li>当Bucket中有新增内容,将自动触发扫描。</li> </ul> • 存量扫描 对OSS Bucket中的已有图片、视频和语音进行一次性违规检测。                                                                                                    | 在控制台上配置<br>即可。<br>该功能无需您开<br>发,只需要在控<br>制台上配置少许<br>页面即可使用。         | OSS违规检测       |
| 为满足您的个性化需求,内容检测<br>API以接口的方式,帮助您检测存储<br>在公网上(部分支持存储在本地)的<br>图片、视频、文本、音频,是否存在<br>色情、涉政、暴恐、广告、垃圾信息<br>等风险。<br>支持以同步和异步方式返回检测结<br>果,您可以根据业务特点,选择合适<br>的接口接入使用。 | <ul> <li>内容检测API包含如下功能:</li> <li>内容审核(机审)</li> <li>包含图片审核、视频审核、文本<br/>审核、音频审核、文件审核和网页审核。</li> <li>人工审核</li> <li>包含图片人工审核、视频人工审核、文本人工审核和语音人工审核、文本人工审核和语音人工审核。</li> <li>图片OCR识别</li> <li>包含通用图文OCR、结构化卡证OCR、结构化票据OCR、结构化票据OCR、卡证票据混贴OCR、自动卡证票据分类OCR和自定义模板OCR。</li> <li>人脸识别</li> <li>包括人脸属性检索、活体翻拍检索、图片敏感人脸识别和自定义人脸检索。</li> </ul> | 通过调API方<br>式 该功住用。<br>该功住是 通过调<br>用接检测, 富要您<br>人名金<br>一定的编程<br>能力。 | 内容检测API概<br>览 |
| 帮助您检测网站的首页和全站其他网<br>页的图片、文本,是否存在首页篡<br>改、挂马暗链、色情低俗、涉政暴恐<br>等风险。<br>如果您的网站有疑似违规信息时,站<br>点检测功能会根据您的配置将违规信<br>息发送给您,以便及时对网页内容进<br>行整改。                         | 站点检测包含如下功能:  • 首页检测 包含首页篡改、挂马暗链、色情 低俗、涉政暴恐。  • 全站检测 包含挂马暗链、色情低俗、涉政 暴恐。                                                                                                    | 在控制台上配置<br>即可。<br>该功能无需您开<br>发,只需要在控<br>制台上配置少许<br>页面即可使用。         | 站点检测          |

## 2.05S违规检测

本文以某社交平台为例,该平台的用户每天会上传大量的图片(图片上传后会存储于OSS对象存储服务 tmpsample Bucket),为了快速监控该网站新增的图片是否涉及色情、涉政暴恐等,该平台使用内容安全 OSS违规检测功能。本文主要介绍如何使用OSS违规检测功能监控该网站的图片。

## 业务流程

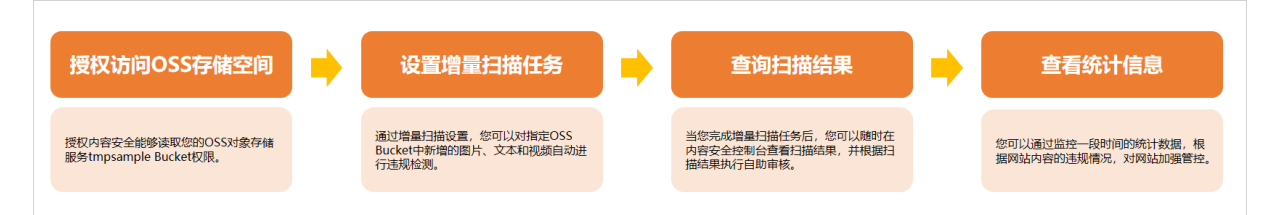

在使用OSS违规检测之前,请先阅读并完成前提条件的内容。快速体验OSS违规检测功能的步骤如下所示:

- 步骤一: 授权访问OSS存储空间
- 步骤二: 设置增量扫描任务
- 步骤三: 查看扫描结果
- 步骤四: 查看统计信息

如果您需要更深入地了解OSS违规检测功能,请参见OSS违规检测使用简介。

## 前提条件

- 已注册阿里云账号。更多信息,请参见阿里云账号注册流程。
- 已开通内容安全产品。更多信息,请参见开通与购买。

## 步骤一:授权访问OSS存储空间

OSS违规检测只向开通了阿里云对象存储OSS服务的用户提供服务。在使用OSS违规检测前,您需要先开通 OSS对象存储服务tmpsample Bucket,并授权内容安全读取该Bucket权限。关于授权的具体操作,请参见授 权内容安全访问OSS存储空间。

### 步骤二:设置增量扫描任务

通过增量扫描设置,您可以对*tmpsample Bucket*中新增的图片、视频自动进行违规检测(每当Bucket中有 新增内容,将自动触发扫描),并实时查看近7天的增量扫描结果。

- 1. 登录内容安全控制台。
- 2. 在左侧导航栏,选择设置 > OSS违规检测。
- 3. 在OSS违规检测页面的增量扫描页签,按照实际业务进行如下配置:

#### i. 选择Bucket。

从左侧待选择框中选择需要检测的Bucket,添加到右侧的已选择框中。

| 选择Bucket 设置过滤条件 场景配       | 置 | 扫描配置      | 冻结配置 | 其它 |
|---------------------------|---|-----------|------|----|
| 选择要扫描的Bucket(必值):         |   |           |      |    |
| ducket 设且 <b>①</b><br>待选择 |   | 已选择       |      |    |
|                           |   | tmpsample |      | -  |
| and an energy of the      | ⇒ |           |      |    |
|                           |   |           |      |    |
| 移动全部                      |   | 移动全部      |      | -  |

然后单击下一步。

ii. 设置过滤条件。

| 选择Bucket                                           | > 设置过》 | 緣件            | 场景配     | 置      | 扫描配置      |    | 冻结配置 |       | 其它 |
|----------------------------------------------------|--------|---------------|---------|--------|-----------|----|------|-------|----|
| <b>过滤或排除</b> — — — — — — — — — — — — — — — — — — — | 조      |               |         |        |           |    |      |       |    |
| 已选Bucket                                           |        |               |         |        |           |    |      | 操作    |    |
| tmpsample                                          |        |               |         |        |           |    |      | 设置过滤条 | (4 |
| 时间范围(必填)                                           |        |               |         |        |           |    |      |       |    |
| 文件上传时间                                             |        |               |         |        |           |    |      |       |    |
| 2000-01-01 00:00:00                                | - 2    | 021-09-07 15: | 14:44 🗰 | 仅扫描在此間 | 时间范围内上传的; | 文件 |      |       |    |

单击已选择的Bucket右侧**设置过滤条件**,按如下说明配置仅扫描*img/test\_*前缀的图片文件。关于 配置的详细介绍,请参见设置过滤条件。

然后单击下一步。

#### ⅲ. 配置检测场景。

展开推荐配置下拉框,选择社交行业推荐配置,并关闭视频和语音的检测场景。

| 选择    | Bucket 〉 设置过滤条件 〉 场景配置                                                                                                    | 扫描配置                         | 冻结配置 | 其它 |
|-------|----------------------------------------------------------------------------------------------------|------------------------------|------|----|
| 推荐配置: | 社交行业推荐配置 ン                                                                                                    |                              |      |    |
| 图片    |                                                                                                    |                              |      |    |
|       | 是否扫描                                                                                                    |                              |      |    |
|       | ☑ 色情 🗹 涉政暴恐 🗹 不良画面 🗹 國文违規                                                                                                    |                              |      |    |
|       | ③ 识别24个细分场景:<br>严重色情、涉政负面、严重辱骂、电话号码、微信/QQ、二维码、<br>负面政治人物、劣迹艺人、违规人物、违规旗帜&标识、中国国旗;<br>药、管制刀具、暴恐事件、游行聚众、血腥、军警服、作战服、人<br>关、赌博相关、恶心、纯色情 | 正面政治人物、<br>&徽章、枪支弹<br>民币、毒品相 |      |    |
| 视频    |                                                                                                    |                              |      |    |
|       | 是否扫描                                                                                                    |                              |      |    |
| 语音    |                                                                                                    |                              |      |    |
|       | 是否扫描 〇〇〇                                                                                                    |                              |      |    |
| *图片、视 | 频、语音至少扫描一项                                                                                                    |                              |      |    |

关于参数说明的具体介绍,请参见配置检测场景。

然后单击下一步。

iv. 配置扫描范围。

扫描范围根据您配置的检测场景显示。例如, 您在**场景配置**页面只勾选**图片**, 那么**扫描配置**页面 就只显示图片的配置信息。

| 选择Bucket | $\geq$ | 设置过滤条件 | $\geq$ | 场景配置    | $\geq$ | 扫描配置 | 冻结配置 | 其它 |
|----------|--------|--------|--------|---------|--------|------|------|----|
| 图片       |        |        |        |         |        |      |      |    |
| 每日图片扫描上限 | 100    |        | 张默认    | 10,000张 |        |      |      |    |
| 检测无后缀文件  | 0      | D      |        |         |        |      |      |    |

设置每日图片扫描上线为100张,开启检测无后缀文件。

然后单击下一步。

#### V. 配置冻结范围。

■ 开启图片需要自动冻结开关。

设置涉黄、涉政、图文违规、不良场景选项按结论冻结。

■ 选择修改权限冻结方式。

将您Bucket中public权限的违规文件设置为private访问权限。

|     | 选择Bucket       | $\geq$         | 设置过渡                 | 涂件            | $\geq$    | 场景配置  | Ē        | $\geq$ | 扫描配置 | $\geq$ | 冻结配置 | 其它 |
|-----|----------------|----------------|----------------------|---------------|-----------|-------|----------|--------|------|--------|------|----|
| 图片  |                |                |                      |               |           |       |          |        |      |        |      |    |
|     | 需要自动冻结         |                |                      |               |           |       |          |        |      |        |      |    |
|     | 涉董             | 按结论            | 冻结 ~                 | ~             | 冻结确       | 定违规内容 | <b>~</b> | 冻结疑似   | 违规内容 |        |      |    |
|     | 涉政             | 按结论            | 冻结 ~                 | <b>~</b>      | 冻结确       | 定违规内容 | <b>~</b> | 冻结疑似   | 违规内容 |        |      |    |
|     | 图文违规           | 按结论            | 冻结 ~                 | <b>~</b>      | 冻结确       | 定违规内容 | ✓        | 冻结疑似   | 违规内容 |        |      |    |
|     | 不良场景           | 按结论            | 冻结 ~                 | ~             | 冻结确       | 定违规内容 | ~        | 冻结疑似   | 违规内容 |        |      |    |
| 冻结フ | 5式             |                |                      |               |           |       |          |        |      |        |      |    |
|     | )修改权限<br>)移动文件 | 将文件设i<br>将文件移i | 置为private<br>动至您Buck | 访问权限<br>et中的备 | !<br>份目录下 | -     |          |        |      |        |      |    |

然后单击下一步。

4. 选中我已经同意OSS违规检测服务条款,并单击保存。

OSS违规检测功能会根据您的配置为您预估出扫描费用的上限,您可以根据实际业务选择按量付费或者资源包抵扣方式。

| 扫描费用上限预估                                     | ×     |
|----------------------------------------------|-------|
| 以下是根据您设置的扫描上限和场景,按后付费估算最大费用,仅供参考 查看价格详情 购买流量 | 包     |
| 预估费用上限<br>图片                                 | 0元    |
| 图片扫描上限:                                      | 100 张 |
| 扫描场景:图文违规、涉政暴恐、不良画面、色情                       | 4 个   |
| 图片费用预估:                                      | 0元    |
|                                              |       |
|                                              | 取消    |

然后单击确定。增量任务设置成功后,系统会自动跳转到OSS违规检测 > 增量扫描任务页面。

增量扫描配置保存后即时生效。系统会按照增量扫描配置,自动对已选择Bucket中新增的图片、视频进 行违规检测。

## 步骤三:查看扫描结果

OSS违规检测服务为您提供查看扫描结果的功能,当您完成增量扫描任务后,您可以随时在内容安全控制台 查看扫描结果,并根据扫描结果执行自助审核。

- 1. 登录内容安全控制台。
- 2. 在左侧导航栏,选择OSS违规检测>增量扫描。

| 扫描结果在扫描完成后7天内可查看及导出,停止后可重新设置启动扫描                                                       |                      |                         |                    |
|----------------------------------------------------------------------------------------|----------------------|-------------------------|--------------------|
| 任务概范                                                                                   | 任务状态                 | 任务结果                    | 操作                 |
| 增量扫描                                                                                   |                      |                         |                    |
| Bucket: bucket01-test-shezheng-20191105<br>扫描场景: 图片:涉茜/涉政/图文违规/不良场景,视频/涉茜/涉政/图文违规/不良场景 | 开始: 2021-09-07 15:18 | 近7天扫描: 0张图片, 8条视频, 2条语音 | 停止扫描 重新设置 扫描结果 更多> |

3. 在增量扫描页面,单击操作列扫描结果。

在增量扫描结果页面,查看最近7天的增量扫描结果和处理违规内容。

| 近7天违规未处理: 涉黄:3             | 涉政: 8 图文广告: 0 不良场景                    | ŧ: <mark>1</mark>                                                                                                    |                      |
|----------------------------|---------------------------------------|----------------------------------------------------------------------------------------------------|----------------------|
| 文件类型 图片 > 检测场景             | 滞黄 → 分値 0 - 100                       | 识别结果 全部 Y Bucket 全部                                                                                                    | ✓ Key                |
| * 时间范围 2021-01-13 00:00:00 | - 2021-01-14 00:00:00                 |                                                                                                    |                      |
| Q 搜索 と 导出                  |                                       |                                                                                                    |                      |
|                            | · · · · · · · · · · · · · · · · · · · | 日本<br>1000日<br>1000日<br>100 | □                    |
| 违规并删除正常并忽略                 | 违规并删除正常并忽略                            | 违规并删除 正常并忽略                                                                                                    | 违规并删除 正常并忽略          |
| □ <b>全选</b> 违规并删除 正常并忽略    | 正常并解冻                                 | 总共 15 个结果 🧹 上一页 🛛 1                                                                                                    | 下一页 > 每页显示 20 50 100 |

如果扫描结果不符合您的业务需要,您可以对扫描结果进行自助审核,自助审核包含如下操作:

○ 违规并删除

通过单击**违规并删除**,可将图片或视频从内容安全控制台和OSS Bucket中一并删除。支持单选或者 多选。

○ 正常并忽略

通过单击**正常并忽略**,则忽略该检测结果。忽略后该图片或视频将不再在控制台展示,并不影响存储在OSS Bucket中的图片或视频。支持单选或者多选。

○ 正常并解冻

若您设置了自动冻结功能,则还可以在选中图片或视频后单击**正常并解冻**,将已冻结的图片或视频 解冻。

## 步骤四:查看统计信息

OSS违规检测服务为您提供数据统计功能,当您完成增量扫描任务后,您可以随时在内容安全控制台查看数据统计信息。您可以通过监控一段时间的统计数据,根据网站内容的违规情况,对网站加强管控。

- 1. 登录内容安全控制台。
- 2. 在左侧导航栏,选择OSS违规检测>增量扫描。

| 扫描结果在扫描完成后7天内可查看及导出,停止后可重新设置启动扫描                                                             |                      |                         |                      |
|----------------------------------------------------------------------------------------------|----------------------|-------------------------|----------------------|
| 任务概览                                                                                         | 任务状态                 | 任务结果                    | 操作                   |
| <b>增量扫描</b><br>Bucket: bucket01-test-shezheng-20191105<br>扫描场景:图片波黄诗政图文违规不良场景,视频波黄诗政图文违规不良场景 | 开始: 2021-09-07 15:18 | 近7天扫描: 0张图片, 8条视频, 2条语音 | 停止扫描 重新设置 扫描结果 更多 >> |

3. 在增量扫描页面,选择更多 > 数据统计。

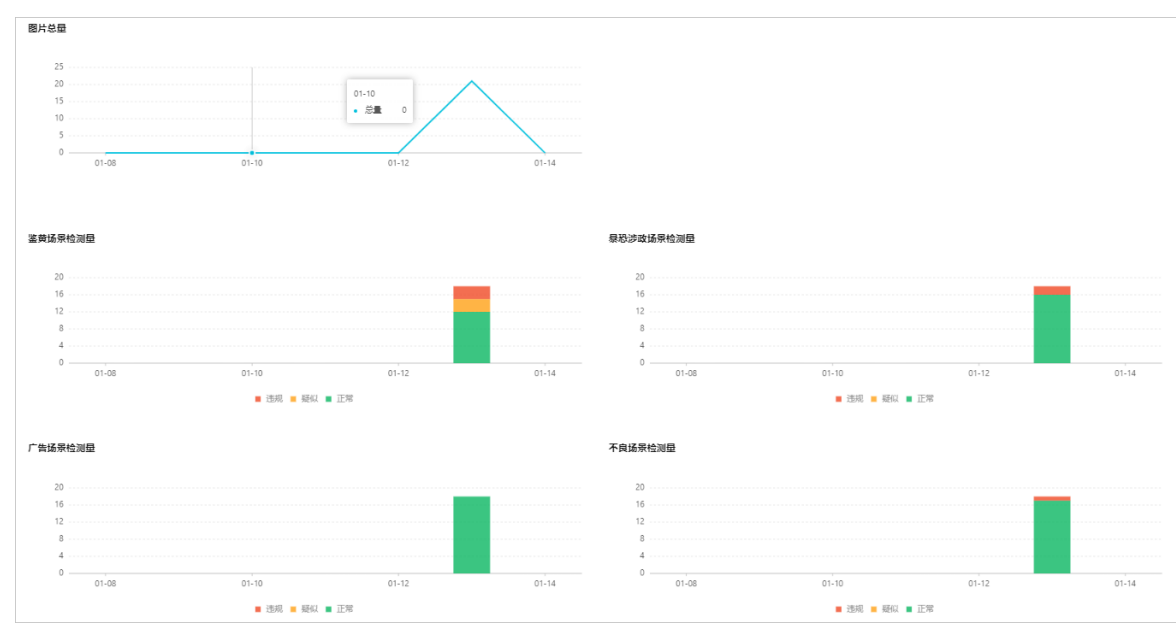

## 4. 在OSS违规检测调用量页面的图片页签,查看最近7天增量扫描的统计信息。

## 3.站点检测

本文以某网站为例。为了能够快速监控该网站在内容安全方面可能存在的风险(例如,首页篡改、挂马暗 链、色情低俗、涉政暴恐等),并反馈违规内容的具体地址,帮助您查看和修复,该网站使用内容安全站点 检测功能。本文主要介绍如何使用站点检测功能监控网站内容。

### 业务流程

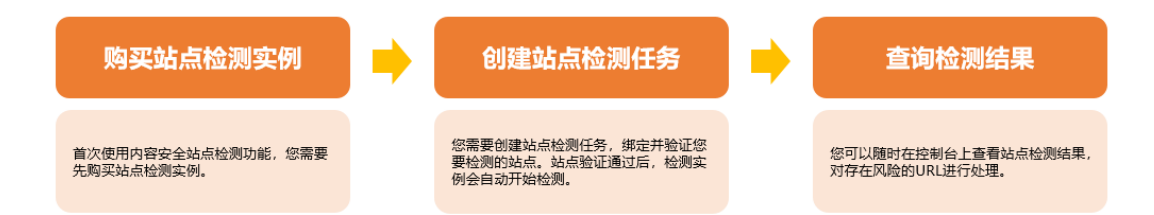

在使用站点检测之前,请先阅读并完成前提条件的内容。快速体检站点检测功能的步骤如下所示:

- 步骤一: 购买站点检测实例
- 步骤二: 创建站点检测任务
- 步骤三: 查看检测结果

如果您需要更深入地了解站点检测功能,请参见站点检测使用简介。

### 前提条件

已开通内容安全产品。更多信息,请参见开通与购买。

## 步骤一:购买站点检测实例

首次使用内容安全站点检测功能,您需要先购买站点检测实例。

- 1. 登录内容安全控制台。
- 2. 在左侧导航栏,选择设置 > 站点检测。
- 3. 在实例管理页签, 单击购买实例。
- 4. 在**站点检测(包年)**页面,根据实际需求配置相关参数,单击**立即购买**,按照页面指引完成订单。

### 步骤二: 创建站点检测任务

完成购买站点检测实例后,您需要创建站点检测任务,绑定并验证您要检测的站点。站点验证通过后,检测 实例会自动开始检测。

- 1. 在实例管理页签,选择未绑定状态的实例,单击右侧操作列的绑定站点。
- 在绑定站点对话框中,设置协议、域名、默认首页地址、首页检测间隔和全站检测频率,并单击下 一步。

关于绑定站点的具体介绍,请参见绑定站点页面说明表。

3. 在验证站点对话框,选择阿里云账户验证,然后单击立即验证。

关于验证站点的具体介绍,请参见创建站点检测任务。

### 步骤三: 查看检测结果

您可以前往控制台查看站点检测结果,对存在风险的URL进行处理。如果您对检测的结果有异议,可以将问题反馈给我们。

- 1. 在左侧导航栏,选择站点检测 > 首页监测或者站点检测 > 全站监测。
- 2. 单击存在风险的URL, 查看并确认风险。
  - 消除风险后,单击**已处理**,完成处理。
  - 如果您对结果有异议,您可以单击**纠错**或问题反馈,通过表单将问题反馈给我们。在确认问题后, 我们将在算法层面进行优化改进。